# Step by Step Guide to Unpaid Billing Email Notification

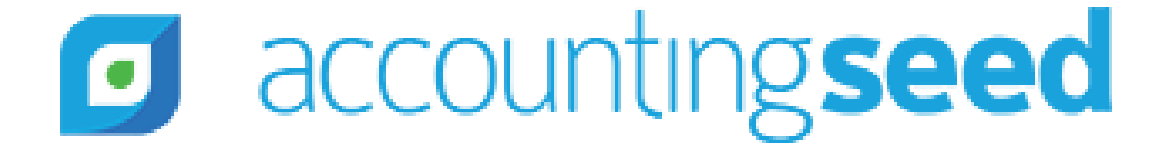

### Table of Contents

- Purpose of this Guide
- Create a Workflow Rule
- Create an Unpaid Billing Email Template

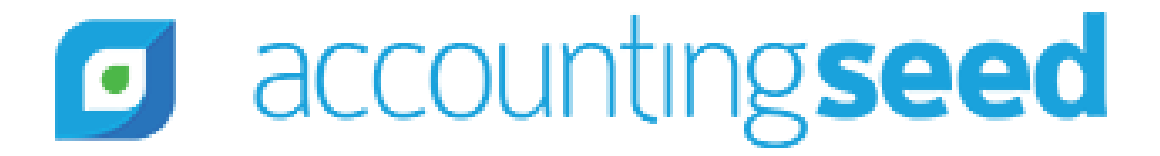

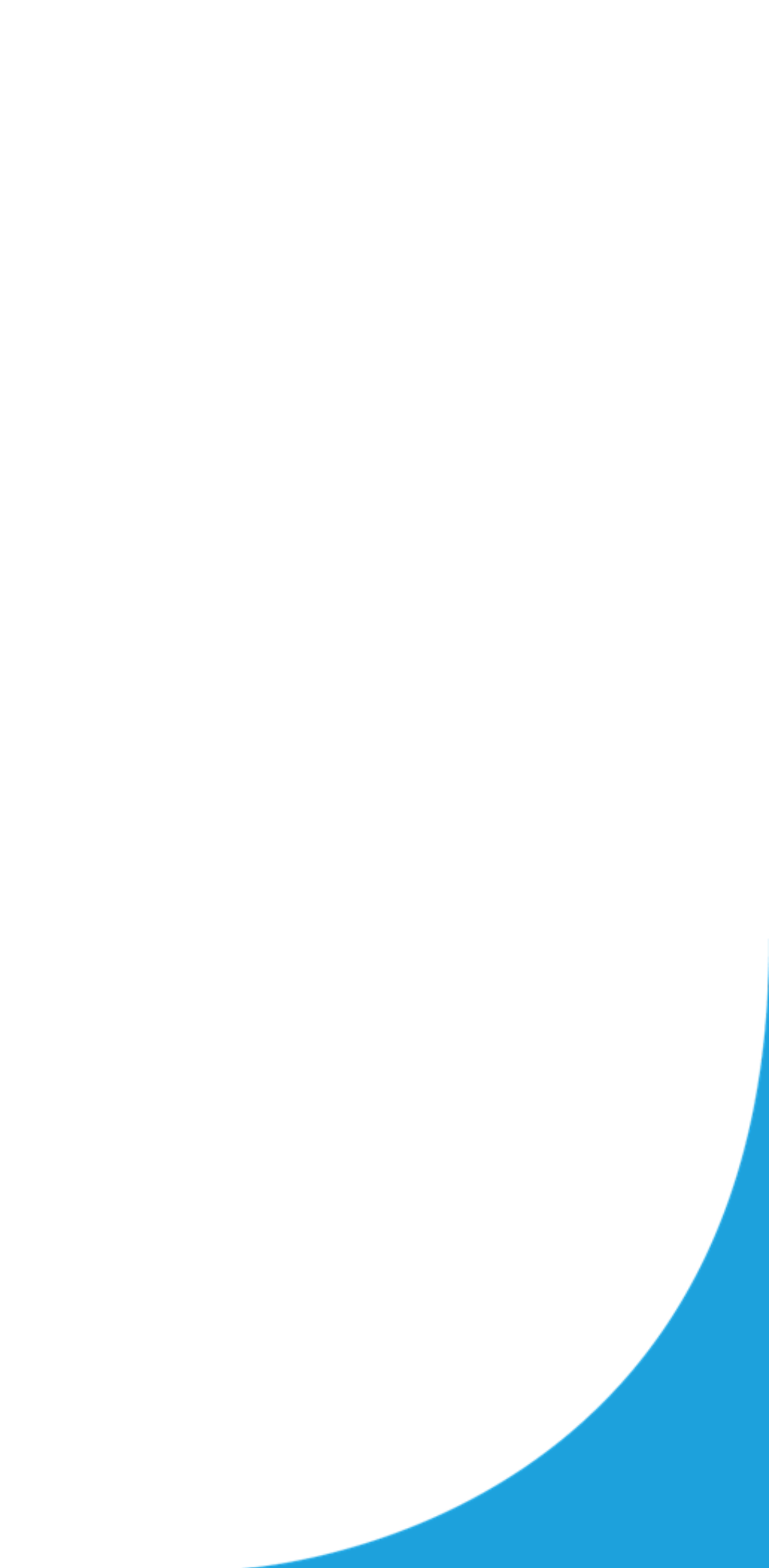

## Purpose of this Guide

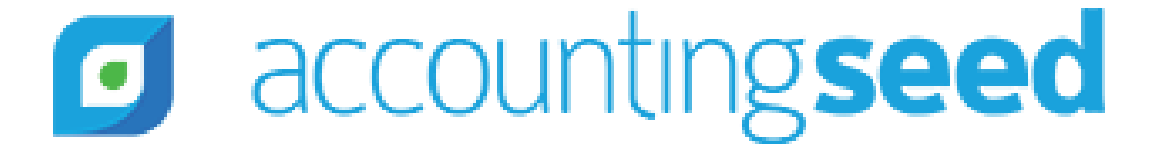

## Purpose of this Guide

- This guide helps Accounting Seed users **automatically** send an email to a customer who has an Unpaid Invoice
- We will look at how to create an **email template**  $\bullet$
- Then we will create a Workflow Rule

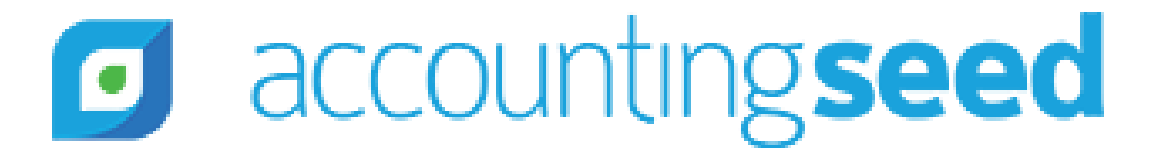

## Create a Workflow Rule

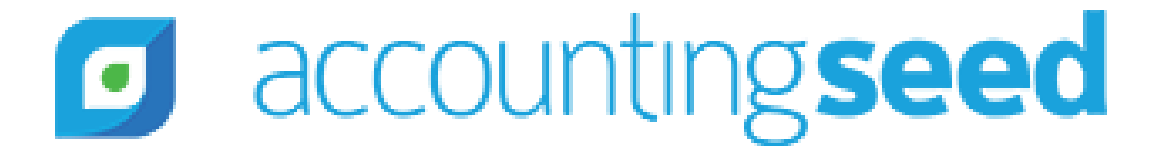

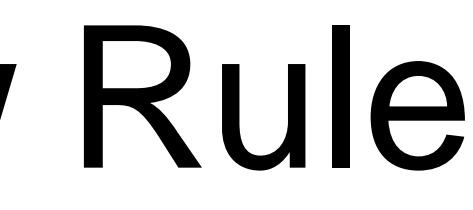

## Create a Workflow Rule

- We will use a Workflow Rule to automate the process of sending an email when a Billing is 30 days old
  - For more info on workflow rules you can read this Salesforce article: https://help.salesforce.com/articleView?id=customize\_wf.htm&type=5
- Click on the **Gear** icon on upper right hand corner and choose **Setup**
- In **Quick Find** search for **Workflow Rules** and click on it
- On the Workflow Rules page click on **New Rule**
- On Step 1: choose the **Billing** object
- On Step 2:
  - Rule Name: Billing Due
  - Evaluation Criteria: created, and any time it's edited to subsequently meet criteria
  - Run this rule if the **formula evaluates to true**
  - In the formula box paste in the below & click **Save & Next**:

```
AND(AcctSeed__Balance__c > 0, Text(AcctSeed__Status__c) = 'Posted', Today() >= AcctSeed__Date__c,
Text(AcctSeed__PDF_Email_Status__c) = 'Sent')
```

- Step 3: Under Time-Dependent Workflow Actions click on Add Time Trigger
  - Under Workflow Time Trigger Edit enter 5 [you can enter any number that makes sense for your business] days after Billing: Due Date
  - Click Save
  - In the Add Workflow Action picklist choose **New Email Alert**

### accountingseed

### Create Workflow Rule

We are on the **New Email Alert** page. Fill out the fields as follows:

- Billing Due email Description:
- auto populates Unique Name:
- Email Template: choose the Billing Due Date email template you wish to use • If you don't have a template, you can look at the next slide for directions for creating one
- Recipient Type (we are indicating who the email will be sent to):
  - **Related Contact** • Search:
  - Available Recipients: Related Contact: Billing Contact
  - Additional Emails: You can enter additional recipients to be CCed into the email. Perhaps you want your accountant to be copied on all the Billing Due emails
  - From Email Address: this article will help you decide which option to pick. https://help.salesforce.com/articleView?id=000171303&type=1
- Click Save
- On the Edit Rule Billing Due page click **Done**
- On Workflow Rule: Billing Due page click Activate

### accountingseed

## Create an Unpaid Billing Email Template

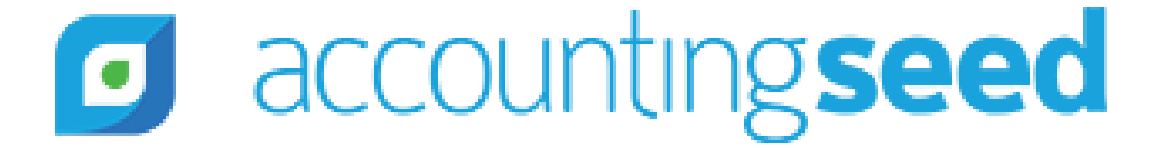

## Create an Unpaid Billing Email Template

- 1. In Setup's *Quick Find* search for and click on **Classic Email Templates**
- 2. Click on New Template
- 3. Choose **HTML** and click **Next**
- 4. Fill out the fields:
  - $\circ~$  Available For Use:
  - Email Template Name:
  - Letterhead:

### True Billing Due Email

You need to create a Letterhead if you don't already have one Here are directions to do so:

### https://tinyurl.com/y4gbjw8n

- $\circ$  Description:
- Subject:
   #{!AcctSeed\_\_Billing\_\_c.Name}

### 1. Click **Next**

2. HTML Email Content: Paste the below:

{!Contact.Name},<br/><br/>

This template is used to email a billing due {!Organization.Name} - Overdue Invoice

Attached is your billing #{!AcctSeed\_\_Billing\_\_c.Name}dated {!AcctSeed\_\_Billing\_\_c.AcctSeed\_\_Date\_\_c}. The current balance on this billing is {!AcctSeed\_\_Billing\_\_c.AcctSeed\_\_Balance\_\_c}<br/>

Please <a href="{!AcctSeed\_\_Billing\_\_c.AcctSeed\_\_Payment\_Link\_\_c}">click here</a> to pay this billing.<br/><br/>

Thank you for your business, {!Organization.Name}

- 8. Click Next
- 9. Click Copy Text from HTML version
- 10.Click Next

11.Click Save accounting seed